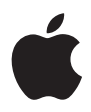

# iPod Käyttöopas

# Sisältö

#### 3 Alkutoimet

- 5 Esivalmistelut
- 8 iPodin asettaminen musiikin toistoa varten

#### 13 iPodin käyttö

- 13 iPodin säätimien käyttäminen
- 20 iPodin irrottaminen ja liittäminen
- 25 Musiikin järjestäminen ja siirtäminen
- 32 iPodin asetusten muuttaminen
- 36 iPodin lisäominaisuuksien käyttäminen
- 43 iPodin akun lataaminen
- 46 iPodin oheislaitteet
- 49 Vinkkejä ja vianetsintää
- 55 Lisätiedot, huolto ja tuki
- 57 Turvallinen käyttö ja puhdistus

# Alkutoimet

# Onnittelut uuden iPodin omistajalle! Lukaisemalla tämän kappaleen pääset aloittamaan iPodin käytön.

iPod toimii iPodin CD-levyllä tulevan iTunes-musiikkiohjelmiston kanssa. Tuo kappaleet CD-levyltä tai digitaalisesta musiikkikokoelmasta tietokoneeseen iTunesin avulla tai osta ja hae kappaleita tietokoneeseen iTunes Music Storen kautta (saatavana vain tietyissä maissa). Sen jälkeen voit järjestellä kappaleita ja siirtää ne iPodiin.

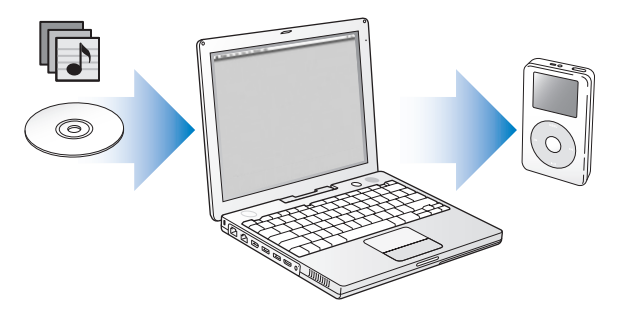

## iPodin käyttöönotto

Lukaisemalla tämän kappaleen voit ottaa iPodin nopeasti käyttöön ja aloittaa musiikin kuuntelun. Lisätietoja musiikin toistamisesta iPodin avulla ja iPodin muista ominaisuuksista annetaan kappaleessa "iPodin käyttö" sivulla 13.

#### iPod-oppitunnit

Jos haluat suorittaa yksityiskohtaiset musiikin siirtämistä ja kuuntelemista käsittelevät oppitunnit, tutustu iPod-CD:llä oleviin *iPod-oppitunteihin*.

## iPodin ominaisuudet

iPod ei ole pelkkä musiikkisoitin vaan paljon muutakin. iPodilla voit:

- tallentaa tuhansia kappaleita CD-levyiltä tai digitaalimusiikkikokoelmasta ja kuunnella niitä reissun päällä
- kuunnella iTunes Music Storesta tai audible.comista ostettuja äänikirjoja
- järjestää musiikkisi On-The-Go-soittolistoihin
- käyttää iPodia ulkoisena kovalevynä ja tallentaa tiedostoja ja muuta dataa
- muuttaa taajuuskorjaimen asetuksia ja saada musiikin kuulostamaan paremmalta
- tallentaa ja synkronoida tietokoneen yhteys- ja kalenteritietoja ja tehtäväluetteloita
- tallentaa muistiinpanoja
- asettaa hälytyksen
- tallentaa muistiinpanoja (erikseen hankittavan mikrofonin avulla)
- tallentaa digitaalivalokuvia (erikseen hankittavan muistikortin lukijan avulla)
- pelata pelejä ja muuta. Kun haluat hankkia mikrofonin, muistikortin lukijan ja muita iPodin varusteita, vieraile osoitteessa www.apple.com/store.

## Esivalmistelut

### iPodin käyttöön Macintoshin kanssa tarvitaan:

• Macintosh, jossa on sisäinen FireWire- tai suuritehoinen USB 2.0 -liitäntä

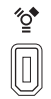

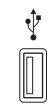

6-nastainen FireWire 400 -portti

Suuritehoinen USB 2.0 -portti (Mac OS v10.3.4 tai uudempi)

• Mac OS X -versio 10.1.5 tai uudempi

Suosituksena on Mac OS X -versio 10.3.4 tai uudempi (vaaditaan, jos iPodia halutaan käyttää USB 2.0:n kanssa).

• iTunes 4.6 tai uudempi (iTunes on mukana iPod-CD:llä)

Varmista, että sinulla on iTunesin uusin versio, käymällä osoitteessa www.apple.com/ fi/itunes.

• iPod-ohjelmisto (mukana iPod-CD:llä)

### iPodin käyttöön Windows PC:n kanssa tarvitaan:

- Vähintään 500 MHz prosessorilla varustettu Windows PC
- Windows 2000, jossa on Service Pack 4 tai uudempi, tai Windows XP Home tai Professional
- iTunes 4.6 tai uudempi (iTunes on mukana iPod-CD:llä)

Varmista, että sinulla on iTunesin uusin versio, käymällä osoitteessa www.apple.com/ fi/itunes.

- iPod-ohjelmisto (mukana iPod-CD:llä)
- Sisäinen FireWire-liitäntä tai -kortti tai sisäinen suuritehoinen USB 2.0 -liitäntä tai -kortti

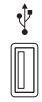

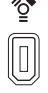

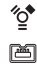

Suuritehoinen USB 2.0 -portti 6-nastainen FireWire 400 -portti (IEEE 1394) 4-nastainen FireWire 400 -portti (tarvitaan valinnainen sovitin)

Lisätietoja yhteensopivista FireWire- ja USB-korteista löytyy osoitteesta www.apple.com/fi/ipod.

iPod sisältää seuraavat komponentit:

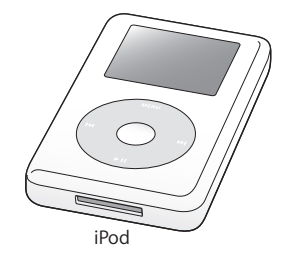

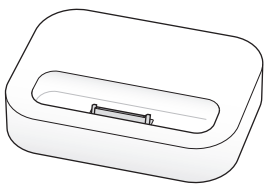

iPod Dock (joissakin malleissa)

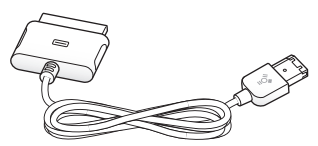

iPod Dock Connector-FireWire-kaapeli

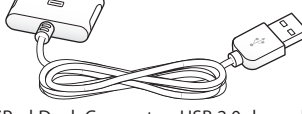

iPod Dock Connector–USB 2.0 -kaapeli

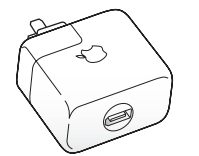

iPod Power Adapter -virtalähde

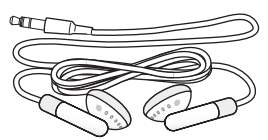

Apple Earphones -kuulokkeet

## iPodin asettaminen musiikin toistoa varten

Aseta iPod musiikin toistoa varten lataamalla akku, asentamalla iPod-CD:llä oleva ohjelmisto ja tuomalla kappaleet musiikki-CD-levyiltä tietokoneeseen. Siirrä sitten kappaleet iPodiin ja aloita musiikin kuuntelu.

#### Vaihe 1: Lataa akku

Kytke iPod-soitin iPod Power Adapter -virtalähteeseen iPod Dock Connector–FireWirekaapelin avulla. Sisäänrakennettu akku latautuu 80-prosenttisesti noin kahdessa tunnissa ja kokonaan noin neljässä tunnissa.

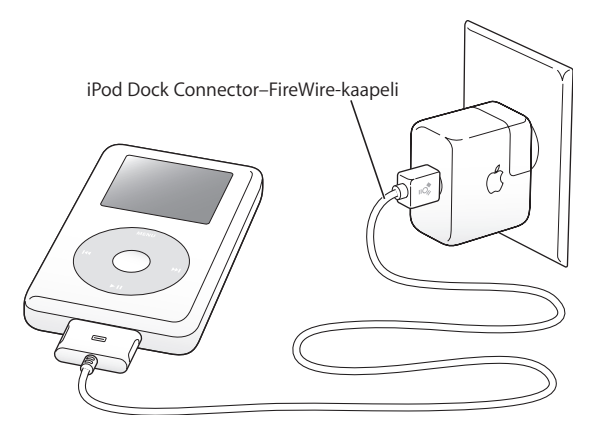

#### Vaihe 2: Asenna ohjelmisto

Aseta iPod-CD tietokoneeseen ja asenna iTunes- ja iPod-ohjelmistot.

#### Vaihe 3: Musiikin tuominen tietokoneeseen

Tee tämä vaihe, jos et vielä ole siirtänyt musiikkia tietokoneeseen. Voit tuoda musiikkia CD-äänilevyiltä, tai jos sinulla on internet-yhteys, voit ostaa musiikkia verkosta ja hakea sen tietokoneeseesi iTunes Music Storen avulla. Voit selata satoja tuhansia kappaleita ja kuunnella 30 sekunnin näytteen haluamistasi kappaleista. iTunes Music Store on saatavana vain tietyissä maissa.

#### Musiikin tuominen CD-äänilevyltä tietokoneeseen:

- 1 Sijoita CD-levy tietokoneeseen. iTunes avautuu automaattisesti, ja CD-levy näkyy valittuna iTunesin lähdeluettelossa.
- 2 Poista niiden kappaleiden valinta, joita et halua siirtää, ja osoita sitten tuontipainiketta.
- 3 Toista sama muiden CD-levyjen kohdalla, jotka haluat tuoda tietokoneeseen.

#### Musiikin ostaminen verkossa:

- 1 Avaa iTunes ja osoita lähdeluettelossa Music Store.
- 2 Aseta tunnus osoittamalla Tunnus-painiketta ja noudata näytöllä näkyviä ohjeita tai syötä olemassa olevat Apple-tunnus- tai America Online (AOL) -tunnustietosi.

Jos haluat suorittaa yksityiskohtaiset musiikin siirtämistä ja kuuntelemista käsittelevät oppitunnit, tutustu iPod-CD:llä oleviin *iPod-oppitunteihin*.

#### Vaihe 4: iPodin liittäminen ja musiikin siirtäminen

Liitä iPod tietokoneeseen käyttäen jompaa kumpaa mukana tulevista kaapeleista. Varmista, että kaapelin molempien päiden liittimet ovat oikein päin. Ne voidaan liittää vain yhdellä tavalla.

Jos omistat Macin tai Windows-PC:n, jossa on 6-nastainen FireWire 400 -portti, voit käyttää iPod Dock Connector–FireWire-kaapelia.

Jos tietokoneessasi on suuritehoinen USB 2.0 -portti, voit käyttää myös iPod Dock Connector–USB 2.0 -kaapelia.

Voit myös käyttää erikseen hankittavaa iPod Dock -telakkaa (lisätietoja sivulla 23).

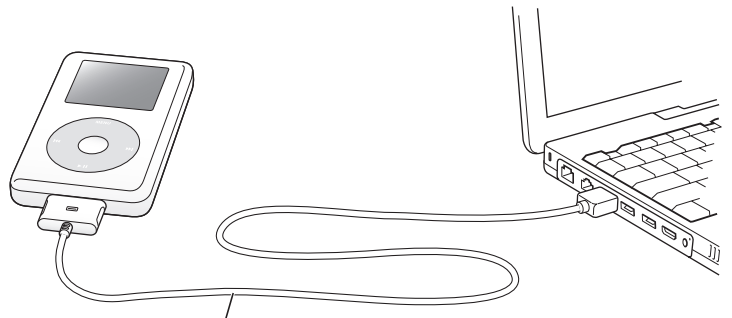

Jos liität iPodin <sup>É</sup>ireWire 400 -porttiin, käytä iPod Dock Connector–FireWire-kaapelia. Jos liität iPodin suuritehoiseen USB 2.0 -porttiin, käytä iPod Dock Connector–USB 2.0 -kaapelia. Kun kytket iPodin tietokoneeseen, iTunes avautuu automaattisesti ja siirtää musiikkikirjastossa olevat kappaleet ja soittolistat iPodiin.

Huomaa: Jos käytät USB 2.0:aa, liitä iPod tietokoneessa olevaan suuritehoiseen USB 2.0 -porttiin tai virtalähteellä varustettuun USB 2.0 -keskittimeen. iPod ei toimi, jos se liitetään pienitehoiseen USB 2.0 -porttiin, jollaisia on näppäimistöissä ja muissa lisälaitteissa.

Kun kappaleita tai tiedostoja siirretään käyttäen USB 2.0:aa, iPodin akun varaus vähenee. Kappaleiden tai tiedostojen siirtäminen iPodin akun ollessa vähissä saattaa johtaa puutteelliseen tiedostojen siirtämiseen tai tietojen häviämiseen siirron aikana ja saattaa vaatia nollauksen (lisätietoj a sivulla 32). iPod kannattaa ladata ennen kappaleiden tai tiedostojen siirtämistä. Lataa iPod liittämällä se tietokoneeseen (tiedostoja siirtämättä) tai käyttämällä iPod Power Adapter -virtalähdettä.

*Huomaa*: Jos käytät kannettavaa tietokonetta, jossa on suuritehoinen USB 2.0 -portti, kytke tietokone pistorasiaan ennen iPodin liittämistä.

Jos Windows-PC:ssäsi ei ole 6-nastaista FireWire 400 (IEEE 1394) -porttia tai suuritehoista USB 2.0 -porttia, voit liittää iPodin seuraavilla tavoilla:

- Hanki ja asenna FireWire- tai USB 2.0 -kortti.
- Tai jos tietokoneessasi on 4-nastainen FireWire-portti, voit käyttää erikseen hankittavaa 6-nastaisesta 4-nastaiseen yhdistävää FireWire-sovitinta.

Huomaa: iPodia ei voida ladata tietokoneen kautta 4-nastaisen FireWire-portin avulla.

Lisätietoja kaapeleista ja yhteensopivista FireWire- ja USB-korteista löytyy osoitteesta www.apple.com/fi/ipod.

#### Vaihe 5: Musiikin toistaminen

Kun kappale on siirretty, iPodin näytöllä näkyy teksti "Voidaan irrottaa". Irrota kaapeli iPodista painamalla telakkaliitännän molempia puolia.

Etsi kappale klikkauspyörän ja valintapainikkeen avulla. Paina toisto- tai valintapainiketta ja nauti kuulemastasi!

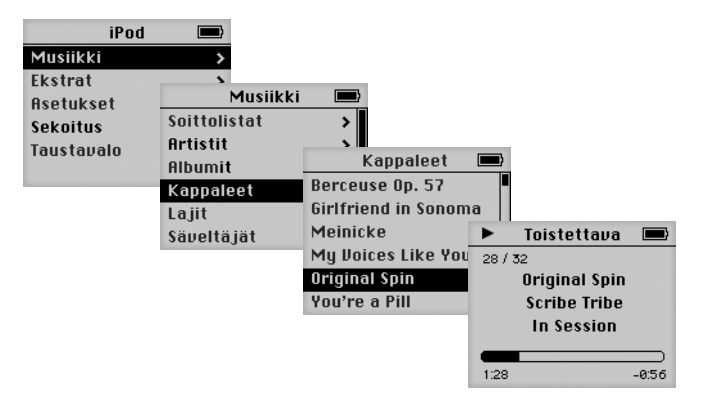

## Lisätietoja

Lue seuraava kappale, jos haluat tietoa klikkauspyörän ja iPodin muiden säätimien käytöstä, musiikin siirtämisestä ja hallinnasta, iPodin muista ominaisuuksista, akun lataamisesta ja iPodin lisälaitteiden käyttämisestä.

# iPodin käyttö

Lukemalla tämän osion saat tietoa iPodin säätimistä, musiikin siirtämisestä, akun lataamisesta ja iPodin lisäominaisuuksien käytöstä.

## iPodin säätimien käyttäminen

Käynnistä iPod painamalla jotain painiketta. Päävalikko tulee näkyville.

| iPod       |   |
|------------|---|
| Musiikki   | > |
| Ekstrat    | > |
| Asetukset  | > |
| Sekoitus   |   |
| Taustavalo |   |
|            |   |

Klikkauspyörän ja valintapainikkeen avulla voit selata näytöllä näkyviä valikoita, soittaa kappaleita, muuttaa asetuksia ja katsella tietoja. Korosta valikkokohde liikuttamalla peukaloasi kevyesti klikkauspyörän päällä. Valitse kohde painamalla valintapainiketta. Palaa edelliseen valikkoon painamalla klikkauspyörän Menu-painiketta.

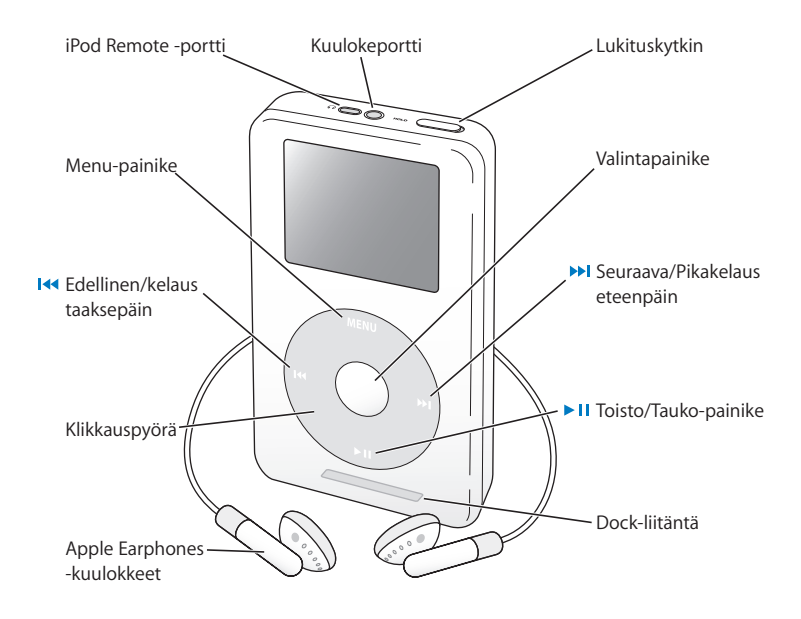

| iPodin säätimet                                                         |                                                                                                    |
|-------------------------------------------------------------------------|----------------------------------------------------------------------------------------------------|
| iPodin nollaus<br>(käytetään vianetsinnässä)                            | Vedä lukituskytkintä (laita lukitus päälle ja sitten<br>pois päältä). Paina ja pidä valinta- ja Menu-painik-<br>keita painettuina samanaikaisesti noin 6 sekuntia,<br>kunnes Apple-logo tulee näkyviin. |
| iPodin käynnistäminen                                                   | Paina mitä tahansa painiketta.                                                                                                    |
| iPodin sulkeminen                                                       | Pidä Toisto/Tauko-painiketta painettuna.                                                                                                    |
| Taustavalon sytytys/sammutus                                            | Pidä Menu-painiketta painettuna tai valitse pääva-<br>likosta Taustavalo.                                                                                                    |
| Valikkokohteen valitseminen                                             | Rullaa kohteeseen ja paina valintapainiketta.                                                                                                    |
| Paluu edelliseen valikkoon                                              | Paina Menu-painiketta.                                                                                                    |
| Kappaleen selaaminen                                                    | Valitse päävalikosta Musiikki.                                                                                                    |
| Kappaleen toisto                                                        | Korosta kappale ja paina valinta- tai toistopaini-<br>ketta. iPod pitää irrottaa tietokoneesta musiikin<br>kuuntelua varten.                                                                            |
| Toista kaikki luettelon kappaleet                                       | Korosta luettelon otsikko (esim. albumin tai soitto-<br>listan nimi) ja paina Toisto/Tauko-painiketta.                                                                                                  |
| Äänenvoimakkuuden säätäminen                                            | Käytä klikkauspyörää Toistettava-ikkunassa. Voit<br>käyttää myös erikseen hankittavaa iPod Remote<br>-kaukosäädintä (saatavilla osoitteesta www.<br>apple.com/store) missä tahansa ikkunassa.           |
| Kappaleen asettaminen taukotilaan                                       | Paina Toisto/Tauko-painiketta, kun mikään kappa-<br>le tai luettelo ei ole valittuna.                                                                                                    |
| iPodin painikkeiden lukitseminen<br>(vahingossa painamisen estämiseksi) | Laita lukituskytkin päälle<br>(oranssi palkki tulee näkyviin).                                                                                                    |

| iPodin säätimet                          |                                                                                                    |
|------------------------------------------|----------------------------------------------------------------------------------------------------|
| Siirtyminen tiettyyn kohtaan kappaleessa | Näytä edistymispalkki painamalla valintapainiket-<br>ta Toistettava-ikkunassa. Rullaa sitten haluamaasi<br>kohtaan kappaleessa. |
| Siirtyminen seuraavaan kappaleeseen      | Paina Seuraava/Pikakelaus eteenpäin -painiketta.                                                                                |
| Kappaleen aloittaminen alusta            | Paina Edellinen/Kelaus taaksepäin -painiketta.                                                                                  |
| Edellisen kappaleen toistaminen          | Paina Edellinen/Kelaus taaksepäin -painiketta kak-<br>si kertaa.                                                                |
| Pikakelaus eteenpäin                     | Pidä Seuraava/Pikakelaus eteenpäin -painiketta<br>painettuna.                                                                   |
| Kelaus taaksepäin                        | Pidä Edellinen/Kelaus taaksepäin -painiketta pai-<br>nettuna.                                                                   |

## iPodin painikkeiden käytön estäminen lukituskytkimen avulla

Jos kuljetat iPodia esimerkiksi taskussasi ja pelkäät painavasi painikkeita vahingossa, voit lukita painikkeet.

Aseta lukituskytkin päälle.

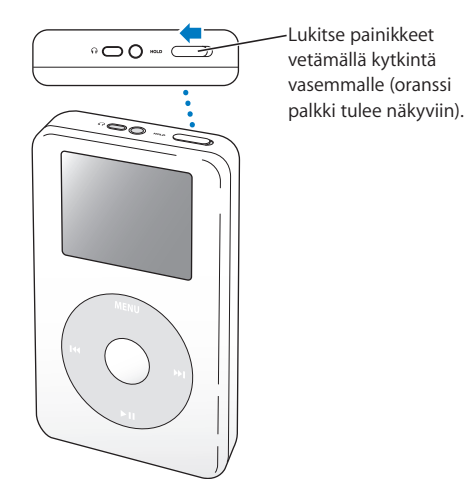

## Soittolistojen tekeminen iPodissa

Voit asettaa iPodin toistamaan kappaleita haluamassasi järjestyksessä. Kun luot luettelon iPodissa olevista kappaleista, kappaleet näkyvät On-The-Go-soittolistassa.

#### **On-The-Go-soittolistan luominen:**

- 1 Korosta kappale ja pidä valintapainiketta painettuna, kunnes kappaleen nimi välähtää.
- 2 Toista vaihe 1 kaikkien lisättävien kappaleiden kohdalla.
- 3 Katso kappaleluetteloa valitsemalla Musiikki > Soittolistat > On-The-Go.

Voit myös asettaa kokonaisen kappaleluettelon jonoon hetkessä. Kun haluat esimerkiksi asettaa albumin jonoon, korosta albumin nimi ja pidä valintapainiketta painettuna, kunnes albumin nimi välähtää.

#### On-The-Go-soittolistan kappaleiden toistaminen:

Valitse Musiikki > Soittolistat > On-The-Go ja valitse kappale.

#### Kappaleen poistaminen On-The-Go-soittolistasta:

 Korosta soittolistan kappale ja pidä valintapainiketta painettuna, kunnes kappaleen nimi välkkyy.

#### Kokonaisen On-The-Go-soittolistan tyhjentäminen:

• Valitse Musiikki > Soittolistat > On-The-Go > Pyyhi lista.

#### On-The-Go-soittolistan tallentaminen iPodiin:

Valitse Musiikki > Soittolistat > On-The-Go > Tallenna lista > Tallenna lista.
 Ensimmäinen soittolista tallennetaan Soittolistat-valikkoon nimellä "Uusi soittolista 1".
 On-The-Go-soittolista tyhjennetään. Voit tallentaa niin monta On-The-Go-soittolistaa kuin haluat.

#### On-The-Go-soittolistan siirtäminen tietokoneelle:

 Jos iPod on asetettu siirtämään kappaleita automaattisesti (lisätietoja sivulla 28) ja luot On-The-Go-soittolistan, soittolista siirtyy automaattisesti iTunesiin kun liität iPodin tietokoneeseen. Näet uuden On-The-Go-soittolistan iTunesin lähdeluettelossa.

## Kappaleiden arvostelu

Voit arvostella kappaleita (1 - 5 tähdellä) osoittaaksesi kuinka paljon pidät niistä. Näiden arvostelujen avulla voit luoda soittolistoja automaattisesti iTunesissa (katso "Tietoja älykkäistä soittolistoista" sivulla 27).

#### Kappaleiden arvosteleminen:

- 1 Aloita kappaleen toistaminen.
- 2 Paina valintapainiketta kaksi kertaa Toistettava-näkymässä.
- 3 Valitse arviointi klikkauspyörän avulla.

## iPodin irrottaminen ja liittäminen

iPod liitetään tietokoneeseen musiikin siirtämistä ja hallintaa sekä akun latausta varten.

- Jos omistat Macin tai Windows-PC:n, jossa on 6-nastainen FireWire-portti, voit liittää iPodin käyttäen iPod Dock Connector–FireWire -kaapelia.
- Jos tietokoneessasi on suuritehoinen USB 2.0 -portti, voit liittää iPodin myös käyttäen mukana tulevaa iPod Dock Connector–USB 2.0 -kaapelia (katso kuva ja lisätiedot sivulla 10).

#### iPodin liittäminen tietokoneeseen:

- Liitä sopivan kaapelin toinen pää tietokoneen FireWire- tai suuritehoiseen USB 2.0 -porttiin ja toinen iPodiin. Varmista, että kaapelin liittimet ovat oikein päin. Liittimet voidaan sijoittaa vain yhdellä tavalla.
- Jos sinulla on iPod Dock (lisätietoja sivulla 23), liitä sopivan kaapelin toinen pää tietokoneen FireWire- tai suuritehoiseen USB 2.0 -porttiin ja toinen Dockiin. Kytke sitten iPod Dockiin.

Oletusasetuksia käyttävä iPod siirtää kappaleet automaattisesti, kun se kytketään tietokoneeseen. Kun automaattinen siirto on suoritettu, iPod voidaan irrottaa tietokoneesta.

## iPodin irrottaminen

Älä irrota iPodia tietokoneesta musiikin siirtämisen aikana. Näet helposti, koska iPod on turvallista irrottaa tietokoneesta.

| iPod             | 12       |                             |
|------------------|----------|-----------------------------|
| Musiikki         | >        | Kunn                        |
| Ekstrat          | >        | Kun n                       |
| Asetukset        | >        | symbo                       |
| Sekoitus         |          | neesta                      |
| Taustavalo       |          |                             |
|                  | _        |                             |
| <b>/</b>         |          |                             |
|                  | <b>1</b> |                             |
| Ö<br>Älä irrota. |          | Jos nä<br>tettav<br>rotat s |

Kun näet päävalikon tai suuren akkusymbolin, voit irrottaa iPodin tietokoneesta.

Jos näet tämän viestin, sinun on poistettava iPod näkyvistä, ennen kuin irrotat sen tietokoneesta.

Jos asetat iPodin siirtämään kappaleet käsin (lisätietoja sivulla 29) tai sallit iPodin käyttämisen kovalevynä (lisätietoja sivulla 36), iPod on poistettava näkyvistä ennen irrottamista.

#### iPodin poistaminen:

Valitse iPod iTunesin lähdeluettelossa ja osoita poistopainiketta.

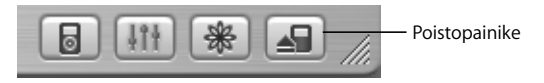

Jos käytössäsi on Mac, voit poistaa iPodin vetämällä työpöydällä olevan iPodin symbolin roskakoriin.

Jos käytössäsi on Windows PC, voit poistaa iPodin napsauttamalla Windowsin ilmaisinalueen laitteenpoistosymbolia ja valitsemalla iPodin.

#### iPodin irrottaminen:

- Jos iPod on liitetty iPod-kaapeliin, irrota kaapeli iPodista painamalla Dock-liitintä molemmilta puolilta.
- Jos iPod on Dockissa, poista se.

*Tärkeää*: Älä irrota iPodia, jos näet "Älä irrota"-viestin. Irrottaminen saattaa vahingoittaa iPodin tiedostoja. Jos tämä viesti tulee näkyviin, sinun on poistettava iPod työpöydältä ennen sen irrottamista.

## iPodin liittäminen iPod Dockia käyttäen (sisältyy joihinkin malleihin)

iPod Dock pitää iPodin pystyasennossa latauksen tai musiikin siirron aikana. Kytke telakka tietokoneeseen käyttäen samaa kaapelia kuin iPodin kanssa tai kytke se pistorasiaan FireWire-kaapelin ja virtalähteen avulla. Kytke sitten iPod Dockiin.

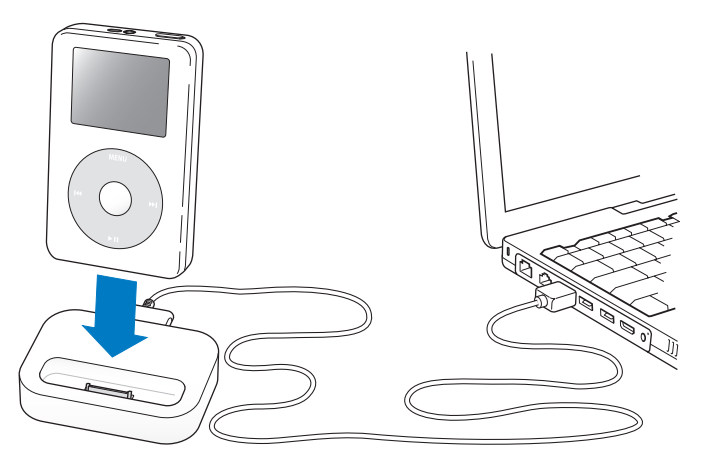

Huomaa: Varmista, että kaapelin liittimet ovat oikein päin. Liittimet voidaan sijoittaa vain yhdellä tavalla.

iPod Dockin avulla voit toistaa iPodin musiikkia ulkoisten aktiivikaiuttimien tai kotistereoiden kautta. Tähän tarvitaan vakiomallisella 3,5 millimetrin stereominiliitännällä varustettu äänikaapeli (tällainen kaapeli on monissa ulkoisissa kaiuttimissa).

#### iPodin musiikin toistaminen Dockin avulla:

- 1 Aseta iPod Dockiin.
- 2 Liitä kaiuttimet tai stereot Dockin linja ulos -porttiin käyttäen 3,5 mm stereominiliitännällä varustettua äänikaapelia.

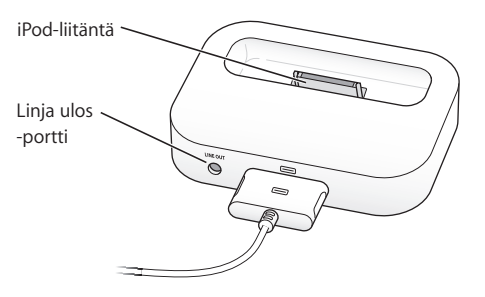

3 Käytä iPodin ohjaimia kappaleen soittamiseen.

Kun Dock on liitetty ulkoiseen äänilähteeseen, käytä äänenvoimakkuuden säätöön ulkoisen lähteen säätimiä.

## Musiikin järjestäminen ja siirtäminen

Ohjeita musiikin toistamisesta iPodilla annetaan osiossa "iPodin asettaminen musiikin toistoa varten" sivulla 8. Tässä osiossa annetaan tarkempia tietoja musiikin järjestämisestä ja siirtämisestä.

## Tietoja iTunesista

iTunes on ohjelma, jonka avulla voit hallita tietokoneellasi olevaa musiikkia ja siirtää sitä iPodiin. Kun iPod liitetään tietokoneeseen, iTunes avautuu automaattisesti.

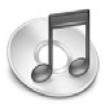

Seuraavassa on joitakin asioita, joita iTunesin avulla voi tehdä:

- ostaa ja hakea kappaleita ja äänikirjoja iTunes Music Storesta
- kuunnella CD-levyjä ja digitaalista musiikkia
- lisätä musiikkikirjastoon musiikkia CD-äänilevyiltä, jolloin musiikkia voidaan kuunnella ilman CD-levyä
- tehdä omia CD-levyjä (jos tietokoneessa on kirjoittava CD-asema)
- julkaista soittolistoja iTunes Music Storessa
- luoda dynaamisia "bilelistoja"
- kuunnella internet-radioasemia

Tämä opas selittää kuinka iTunesin avulla voidaan siirtää kappaleita iPodiin ja hallita siellä olevia kappaleita. Jos haluat lisätietoja iTunesin muiden ominaisuuksien käytöstä, avaa iTunes ja valitse Ohjeet > iTunes ja Music Store -ohjeet.

## Tietoja iTunes Music Storesta

iTunesin avulla voidaan esikuunnella, ostaa ja hakea iTunes Music Storessa olevia kappaleita (saatavilla vain tietyissä maissa). Ostettavissa on satoja tuhansia kappaleita. Voit ostaa kappaleita Music Storesta Apple-tunnuksen avulla, tai jos sinulla on America Online (AOL) -tunnus, voit käyttää sitä.

#### Musiikin selaaminen ja ostaminen:

- 1 Avaa iTunes ja osoita lähdeluettelossa Music Store.
- 2 Aseta tunnus osoittamalla Tunnus-painiketta ja noudata näytöllä näkyviä ohjeita tai syötä olemassa oleva Apple-tunnus tai AOL-tunnus.

Yhdessä iPodissa voi olla enintään viidellä Music Store -tunnuksella ostettua musiikkia. Jos haluat lisätietoja iTunes Music Storesta, avaa iTunes ja valitse Ohjeet > iTunes ja Music Store -ohjeet.

## iPodin tukemat äänitiedostomuodot

- AAC (M4A, M4B, M4P) (korkeintaan 320 kbps)
- Apple Lossless (tasokas pakkausmuoto toimii iTunes 4.5:n tai uudemman kanssa)
- MP3 (korkeintaan 320 kbps)
- MP3 Variable Bit Rate (VBR)
- WAV
- AA (audible.comin puhuttu sisältö, muodot 2, 3 ja 4)
- AIFF

Apple Lossless -muotoon koodattu kappale on täysin CD-tasoinen, mutta vie vain noin puolet siitä tilasta minkä AIFF- tai WAV-muotoon koodattu kappale veisi. Sama kappale muunnettuna AAC- tai MP3-muotoon vie vielä vähemmän tilaa. Kun tuot musiikkia CD:ltä iTunesiin, se koodataan oletusarvoisesti AAC-muotoon. Jos käytät iTunes 4.5:tä tai uudempaa Windows PC:ssä, voit muuntaa suojaamattomia WMA-tiedostoja AAC- tai MP3-muotoon. Tämä voi olla hyödyllistä, jos kirjastosi musiikki on WMA-muodossa. Jos haluat lisätietoja, avaa iTunes ja valitse Ohje > iTunes ja Music Store Ohje.

iPod ei tue WMA-, MPEG Layer 1-, MPEG Layer 2- tai audible.com format 1 -muotoja.

## Tietoja soittolistoista

iTunesin avulla voit järjestää kappaleet soittolistoiksi. Voit esimerkiksi luoda soittolistoja, jotka sisältävät tiettyyn mielentilaan sopivia kappaleita, tai soittolistoja, jotka sopivat liikunnan harrastamiseen.

Voit luoda niin monta soittolistaa kuin haluat käyttäen mitä tahansa tietokoneen musiikkikirjastossa olevia kappaleita. Kappaleen lisääminen soittolistaan ei poista sitä kirjastosta.

Kun kytket tai päivität iPodin, soittolistat siirtyvät iPodiin. Jos haluat selata soittolistoja, valitse iPodissa Musiikki > Soittolistat.

## Tietoja älykkäistä soittolistoista

iTunesin avulla voit luoda muokattuja, älykkäitä soittolistoja kirjastosi kappaleista. Voit luoda älykkään soittolistan, joka sisältää vain tietyntyyppistä musiikkia, vain tietyn artistin musiikkia tai vain tietyt ehdot täyttävää musiikkia. Voit esimerkiksi luoda soittolistan, joka ei ole kooltaan 3 gigatavua (Gt) suurempi ja sisältää sellaiset kappaleet, jotka ovat saaneet vähintään 3 tähteä (katso "Kappaleiden arvostelu" sivulla 19).

Kun olet luonut älykkään soittolistan, kaikki iPodissa olevat älykkään soittolistan ehdot täyttävät kappaleet lisätään älykkääseen soittolistaan.

#### Soittolistojen luominen tietokoneessa Soittolistan luominen:

 Osoita iTunesin lisäyspainiketta (+) ja kirjoita soittolistalle nimi. Vedä sitten kappaleet kirjastosta tai toisesta soittolistasta uuteen soittolistaan.

#### Älykkään soittolistan luominen:

 Valitse iTunesissa Arkisto > Uusi älykäs soittolista ja valitse ehdot soittolistalle. Kaikki kirjastossa olevat, valitsemiasi ehtoja vastaavat kappaleet lisätään automaattisesti soittolistaan.

## Kappaleiden ja soittolistojen siirtäminen iPodiin automaattisesti

Oletusarvoisesti iPod päivittyy automaattisesti, kun se liitetään tietokoneeseen. iTunes päivittää iPodin musiikkikirjaston vastaamaan tietokoneen musiikkikirjaston kappaleita ja soittolistoja siirtämällä uudet kappaleet iPodiin ja poistamalla iPodista kappaleet, jotka eivät ole musiikkikirjastossa.

Voit asettaa iPodin siirtämään vain tietyt iTunes-musiikkikirjaston kappaleet. Tämä on hyödyllistä, jos tietokoneellasi on enemmän musiikkia kuin mitä iPodiin mahtuu.

#### iPodin osittainen päivitys:

- 1 Merkitse iTunesissa vain siirrettävien kappaleiden viereiset valintaneliöt (oletusarvoisesti kaikki kappaleet ovat valittuina).
- 2 Valitse iPod iTunesin lähdeluettelossa ja osoita asetuspainiketta.

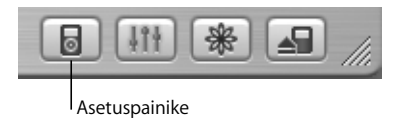

3 Valitse "Päivitä vain merkityt kappaleet".

#### iPodin asettaminen päivittämään vain valitut soittolistat:

- 1 Valitse iPod iTunesin lähdeluettelossa ja osoita asetuspainiketta.
- 2 Valitse "Päivitä automaattisesti vain valitut soittolistat" -valintaneliö.

## Kappaleiden ja soittolistojen siirtäminen iPodiin käsin

Voit asettaa iPodin siirtämään kappaleita käsin, jolloin voit siirtää yksittäisiä kappaleita ja soittolistoja.

Kun iPod on asetettu siirtämään kappaleet käsin, iTunes ei päivitä sitä automaattisesti, kun se liitetään tietokoneeseen.

#### iPodin asettaminen siirtämään kappaleita käsin:

1 Valitse iPod iTunesin lähdeluettelossa ja osoita asetuspainiketta.

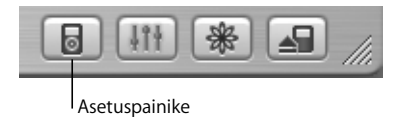

2 Valitse "Käsittele kappaleita ja soittolistoja käsin" -vaihtoehto.

### Kappaleen tai soittolistan siirtäminen iPodiin käsin:

• Vedä iTunesissa kappale tai soittolista lähdeluettelon iPodin kohdalle.

## Kappaleiden ja soittolistojen poistaminen iPodista käsin

Jos olet asettanut iPodin siirtämään kappaleet käsin (katso edellä), voit poistaa kappaleita ja soittolistoja iPodista yksi kerrallaan. iPodista käsin poistettuja kappaleita ei poisteta iTunesin kirjastosta.

#### Kappaleen tai soittolistan poistaminen iPodista:

- 1 Valitse iPod iTunesin lähdeluettelossa.
- 2 Valitse kappale tai soittolista ja paina näppäimistön poistonäppäintä (Delete).

Jos poistat soittolistan, sen sisältämät kappaleet säilyvät iPodissa.

## iPodin soittolistojen muokkaus käsin

Jos olet asettanut iPodin siirtämään kappaleet käsin (katso edellä), voit luoda iPodissa uusia soittolistoja, ja lisätä tai poistaa kappaleita iPodissa jo olevista soittolistoista.

#### Uuden soittolistan luominen iPodissa:

- 1 Valitse iPod iTunesin lähdeluettelosta ja osoita lisäyspainiketta (+).
- 2 Vedä kappaleet uuteen soittolistaan.

#### Soittolistan muokkaaminen iPodissa:

 Lisää kappale vetämällä se iPodin soittolistaan. Valitse kappale soittolistassa ja poista se painamalla näppäimistön poistonäppäintä.

## Puhutun äänisisällön kuunteleminen

Voit ostaa ja hakea puhuttuja äänikirjoja iTunes Music Storesta (saatavilla joissakin maissa) tai audible.comista ja kuunnella niitä iPodissa.

iTunesin avulla voit siirtää äänikirjoja iPodiin samalla tavalla kuin kappaleitakin.

Jos keskeytät äänikirjan kuuntelun iPodissa ja jatkat sitä myöhemmin, toistaminen alkaa kohdasta, johon viimeksi jäit.

iPod ohittaa äänikirjat, kun se on asetettu sekoittamaan kappaleet, paitsi jos soitat soittolistassa olevia kappaleita.

## Lukunopeuden asettaminen

Voit toistaa äänikirjat normaalia nopeammin tai hitaammin.

#### Äänikirjojen toistonopeuden asettaminen:

Valitse Asetukset > Äänikirjat.

Toistonopeuden asettaminen vaikuttaa vain iTunes Music Storesta tai audible.comista ostettuihin äänikirjoihin.

## iPodin sisältämien kappaleiden määrä

Jos haluat tietää, kuinka monta kappaletta tai kuinka paljon vapaata levytilaa iPodissa on, valitse iPodin päävalikosta Asetukset > Tietoja.

## iPodin asetusten muuttaminen

Voit muuttaa iPodin asetuksia suoraan Asetukset-valikossa.

## iPodin asettaminen sekoittamaan kappaleet

Voit asettaa iPodin soittamaan kappaleita tai albumeja satunnaisessa järjestyksessä.

#### Kaikkien kappaleiden sekoittaminen ja niiden soittamisen aloittaminen:

Valitse iPodin päävalikosta Sekoitus.

iPod alkaa soittaa koko musiikkikirjaston kappaleita satunnaisessa järjestyksessä jättäen äänikirjat väliin.

## iPodin asettaminen sekoittamaan kappaleet tai albumit aina, kun kappaleita soitetaan:

- 1 Valitse iPodin päävalikosta Asetukset.
- 2 Aseta sitten Sekoitus kohdistumaan joko kappaleisiin tai albumeihin.

Kun iPod asetetaan sekoittamaan kappaleita valitsemalla Asetukset > Sekoitus, iPod sekoittaa kappaleet siitä luettelosta (esimerkiksi albumista tai soittolistasta), josta kappaleita soitetaan.

Kun iPod on asetettu sekoittamaan albumeja, se soittaa kaikki albumin kappaleet järjestyksessä ja valitsee sitten satunnaisesti toisen luettelossa olevan albumin ja aloittaa sen soittamisen järjestyksessä.

## iPodin asettaminen toistamaan kappaleet

Voit asettaa iPodin toistamaan yhtä kappaletta tai joukkoa kappaleita. iPod toistaa sen listan kappaleet, joista kappaleita soitetaan.

#### iPodin asettaminen toistamaan kappaleita tauotta:

- Valitse iPodin päävalikosta Asetukset.
  - Kun haluat toistaa jatkuvasti kaikki luettelossa olevat kappaleet, valitse Toisto Kaikki.
  - Jos haluat toistaa yhtä kappaletta, aseta Toisto-kohdan arvoksi Yksi.

## Klikkauspyörän äänen asettaminen

Kun selaat valikkokohteita, kuulet iPodin sisäisestä kaiuttimesta napsahduksen, joka osoittaa, että klikkauspyörä toimii. Voit asettaa klikkauspyörän äänen kuulumaan kuulokkeista tai laittaa sen pois päältä.

#### Klikkauspyörän äänen asettaminen:

- Valitse iPodin päävalikosta Asetukset.
  - Jos haluat asettaa klikkauspyörän äänen kuulumaan kuulokkeista, valitse Selausäänikohdasta Kuulokkeet.
  - Jos haluat asettaa klikkauspyörän äänen pois päältä, valitse Selausääni-kohdasta Pois.
  - Jos haluat asettaa klikkauspyörän äänen kuulumaan iPodin sisäisestä kaiuttimesta, valitse Selausääni-kohdasta Kaiutin.
  - Jos haluat asettaa klikkauspyörän äänen kuulumaan sekä iPodin sisäisestä kaiuttimesta että kuulokkeista, valitse Selausääni-kohdasta Molemmat.

## Kappaleiden asetus toistumaan samalla äänenvoimakkuudella

iTunes voi automaattisesti säätää kappaleiden äänenvoimakkuutta niin, että ne toistuvat kaikki samalla äänenvoimakkuudella. iPod voidaan asettaa käyttämään iTunesin ääniasetuksia.

#### iTunesin asettaminen toistamaan kaikki kappaleet samalla äänenvoimakkuudella:

- 1 Valitse iTunesissa iTunes > Asetukset, jos käytät Macia, tai Muokkaa > Asetukset, jos käytät Windows PC:tä.
- 2 Osoita Esitys ja valitse Äänenvoimakkuuden tasaus.

#### iPodin asettaminen käyttämään iTunesin ääniasetuksia:

Valitse Asetukset > Voimakkuuden tasaus (Voimakk. tas.).

Jos voimakkuuden tasausta ei ole ensin aktivoitu iTunesissa, sen päälle asettamisella iPodissa ei ole mitään vaikutusta.

## iPodin taajuuskorjaimen käyttäminen

Voit muuttaa iPodin ääntä vastaamaan tiettyä musiikkilajia tai -tyyliä käyttämällä taajuuskorjaimen esiasetuksia. Esimerkiksi rock-musiikki kuulostaa paremmalta, kun valitset taajuuskorjaimesta Rock-esiasetuksen.

• Valitse Asetukset > EQ ja sopiva esiasetus.

Jos olet muuttanut kappaleen taajuuskorjausasetuksia iTunesissa ja iPodin taajuuskorjain on pois päältä, kappale toistetaan iTunesin asetuksia käyttäen. Katso lisätietoja iTunes ja Music Store -ohjeista.

## Taustavalon ajastuksen asettaminen

Voit asettaa taustavalon palamaan tietyn ajan painikkeen painamisen tai klikkauspyörän käyttämisen jälkeen.

Valitse Asetukset > Taustavalon ajastus ja haluamasi aika.

Vaikket asettaisikaan taustavalon ajastusta, voit laittaa taustavalon päälle koska tahansa pitämällä iPodin Menu-painiketta painettuna tai valitsemalla päävalikosta Taustavalo. Taustavalo sammuu muutaman sekunnin kuluttua.

## Päävalikon kohteiden lisääminen ja poistaminen

Voit lisätä usein käytettyjä kohteita iPodin päävalikkoon. Voit esimerkiksi lisätä Kappaleet-kohteen päävalikkoon, jolloin sinun ei tarvitse ensin valita Musiikki-kohtaa.

#### Päävalikon kohteiden lisääminen ja poistaminen:

Valitse Asetukset > Päävalikko.

## Päiväyksen ja ajan asetus ja näyttäminen

#### Päiväyksen ja ajan asettaminen:

Valitse Asetukset > Päiväys ja aika.

#### Päiväyksen ja ajan katsominen:

Valitse Ekstrat > Kello.

#### iPodin asettaminen näyttämään aika otsikkopalkissa:

Valitse Asetukset > Päiväys ja aika.

Jos asetat iPodin näyttämään ajan otsikkopalkissa, näet kellonajan kaikilta iPodin valikkoruuduilta.

### **Kielen asettaminen**

iPod voidaan asettaa käyttämään haluttua kieltä.

Valitse Asetukset > Kieli ja haluamasi kieli.

## iPodin lisäominaisuuksien käyttäminen

## iPodin käyttö ulkoisena kovalevynä

iPodia voidaan käyttää kovalevynä tiedostojen tallentamista ja siirtämistä varten.

### iPodin käyttäminen kovalevynä:

1 Valitse iPod iTunesin lähdeluettelossa ja osoita asetuspainiketta.

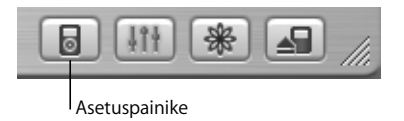

2 Valitse "Salli levyn käyttö".

Kun käytät iPodia kovalevynä, iPod-symboli ilmaantuu Macin työpöydälle tai seuraavana mahdollisena asemakirjaimena Windows PC:n Windowsin tiedostonhallintaan.

*Huomaa*: Myös asetusikkunan "Käsittele kappaleita ja soittolistoja käsin" -vaihtoehdon valitseminen mahdollistaa iPodin käytön kovalevynä.

*Huomaa:* Musiikkitiedostojen siirtämiseen iPodin on käytettävä iTunesia. iTunesin kautta siirretyt kappaleet eivät näy iPodissa Macintoshin Finderissa ja Windowsin tiedostonhallinnassa. Toisaalta, jos kopioit musiikkitiedostoja iPodiin Macintoshin Finderissa tai Windowsin tiedostonhallinnassa, et voi soittaa niitä iPodilla.

## iTunesin automaattisen käynnistymisen estäminen

Jos käytät iPodia ensisijaisesti kovalevynä, voit estää iTunesia avautumasta automaattisesti, kun liität iPodin tietokoneeseen.

### iTunesin automaattisen käynnistymisen estäminen, kun iPod kytketään tietokoneeseen:

- 1 Valitse iPod iTunesin lähdeluettelossa.
- 2 Osoita asetuspainiketta ja poista "Avaa iTunes kytkettäessä" -valintaneliön valinta.

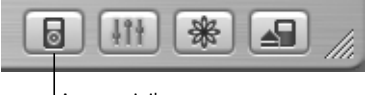

Asetuspainike

## Nukkumisajastuksen asettaminen

Voit asettaa iPodin sulkeutumaan automaattisesti tietyn ajan jälkeen.

Valitse Ekstrat > Kello > Nukkumisajastus ja sopiva aika.

Kun asetat nukkumisajastuksen, iPodin Toistettava-ikkunassa näkyvät kellosymboli ja minuuttimäärä, jonka kuluttua iPod sulkeutuu.

## Hälytyksen asettaminen

Voit käyttää iPodia herätyskellona.

#### Hälytyksen asettaminen:

- 1 Valitse Ekstrat > Kello > Herätyskello.
- 2 Aseta Hälytys Päällä-tilaan.
- 3 Valitse ääni.

Jos valitset merkkiäänen, hälytys kuuluu sisäisen kaiuttimen kautta. Jos valitset soittolistan, iPod pitää liittää kaiuttimiin tai kuulokkeisiin, jotta hälytys kuuluu.

## Osoitteiden, puhelinnumeroiden, kalenteritapahtumien ja tehtäväluetteloiden tuominen

iPodiin voidaan tallentaa yhteystietoja, kalenteritapahtumia ja tehtäväluetteloita reissun päällä katseltaviksi.

Jos käytössäsi on Mac ja iSync, se käy helposti yhdellä painikkeen osoituksella.

Tietojen synkronointi iSyncin avulla edellyttää Mac OS X -versiota 10.2.8 tai uudempaa, iSync-versiota 1.1 tai uudempaa ja iCal-versiota 1.0.1 tai uudempaa.

#### Kaikkien tietojen tuominen Macin ja iSyncin avulla:

- 1 Liitä iPod tietokoneeseen:
- 2 Avaa iSync ja valitse Laitteet > Lisää laite. Sinun tarvitsee tehdä tämä vaihe vain silloin, kun käytät iSyncia iPodin kanssa ensimmäisen kerran.
- 3 Valitse iPod ja osoita Synkronoi nyt.

iSync siirtää tiedot iCalista ja Mac OS X:n Osoitekirjasta iPodiin.

Kun haluat synkronoida iPodin seuraavan kerran, riittää, että avaat iSyncin ja osoitat Synkronoi nyt. Voit myös asettaa iPodin synkronoimaan tiedot automaattisesti, kun kytket laitteen tietokoneeseen.

Huomaa: iSync siirtää tiedot tietokoneesta iPodiin. iSyncin avulla ei voida siirtää tietoja iPodista tietokoneeseen.

Jos käytät Windowsia tai et halua tuoda tietoja iSyncin avulla, voit siirtää tiedot iPodiin käsin. Tätä ennen sinun on sallittava iPodin käyttö kovalevynä (lisätietoja "iPodin käyttö ulkoisena kovalevynä" sivulla 36).

#### Yhteystietojen tuonti käsin:

- 1 Kytke iPod tietokoneeseen ja avaa käyttämäsi sähköposti- tai yhteystieto-ohjelma. Yhteystietojen tuonti onnistuu mm. Palm Desktopista, Microsoft Outlookista, Microsoft Entouragesta ja Eudorasta.
- 2 Vedä yhteystiedot ohjelman osoitekirjasta iPodin Contacts-kansioon.

#### Tapaamisten ja muiden kalenteritietojen tuonti käsin:

- 1 Vie kalenteritiedot mistä tahansa kalenteriohjelmasta, joka tukee normaaleja iCalendar- (tiedostopääte .ics) tai vCal-muotoja (tiedostopääte .vcs).
- 2 Vedä tiedostot iPodin Calendars-kansioon.

Huomaa: iPodiin voidaan siirtää tehtäväluetteloja vain iSyncin ja iCalin avulla.

#### Yhteystietojen katselu iPodissa:

Valitse Ekstrat > Yhteystiedot.

#### Kalenteritapahtumien katseleminen:

Valitse Ekstrat > Kalenteri.

#### Tehtäväluetteloiden katseleminen:

Valitse Ekstrat > Kalenteri > Tehtäväluettelo.

## Muistiinpanojen ja muiden tietojen tallennus ja lukeminen

Voit käyttää iPodia muistiinpanojen tallentamiseen ja lukemiseen. iPodin käyttö kovalevynä on oltava sallittu (lisätietoja sivulla 36).

- 1 Tallenna dokumentti missä tahansa tekstinkäsittelyohjelmassa tekstitiedostona (.txt).
- 2 Laita tiedosto iPodin Notes-kansioon.

#### Muistiinpanojen lukeminen:

Valitse Ekstrat > Muistiinpanot.

## Äänimuistiinpanojen tekeminen

Voit äänittää muistiinpanoja erikseen myytävän iPod-yhteensopivan mikrofonin (myytävänä osoitteessa www.apple.com/store) avulla. Voit tallentaa äänimuistioita iPodiin ja siirtää ne tietokoneeseen.

#### Muistiinpanojen tallentaminen:

- 1 Liitä mikrofoni iPodin kuulokeporttiin ja aloita äänittäminen valitsemalla Äänitä.
- 2 Pidä mikrofonia lähellä suutasi ja puhu. Jos haluat keskeyttää nauhoituksen, valitse Keskeytä.
- 3 Kun nauhoitus on valmis, valitse Pysäytä ja tallenna. Äänite tallennetaan ja luetteloidaan äänityspäiväyksen ja -ajan mukaan.

#### Äänitteen toistaminen:

• Valitse Ekstrat > Äänimuistiot ja valitse äänite.

Huomaa: Äänimuistiot-valikkoa ei näy, ennen kuin liität mikrofonin.

#### Äänimuistioiden siirtäminen tietokoneeseen:

Äänimuistiot tallennetaan iPodin Recordings-kansioon WAV-muodossa. Jos käytät iPodia kovalevynä, äänimuistiot voidaan kopioida vetämällä ne kansiosta. Jos asetat iPodin siirtämään kappaleet automaattisesti (lisätietoja sivulla 28) ja tallennat äänimuistioita, äänimuistiot siirretään automaattisesti iTunesin soittolistaan, kun kytket iPodin. Näet uuden Äänimuistiot-soittolistan iTunesin lähdeluettelossa.

## Digitaalivalokuvien tallentaminen

Kun käytät erikseen hankittavaa iPod-yhteensopivaa muistikortin lukijaa (saatavana osoitteessa www.apple.com/store) ja tavallista digitaalikameraa ja muistikorttia, voit tallentaa valokuvia iPodiin, poistaa ne muistikortilta ja ottaa lisää kuvia. Voit siirtää valokuvat myöhemmin iPodista tietokoneeseen käyttäen tavallista digitaalivalokuvaohjelmaa (esimerkiksi Macintoshin iPhotoa).

#### Valokuvien tallentaminen iPodissa:

- 1 Laita kuvakortti kuvakortinlukijaan ja liitä lukija iPodin telakkaporttiin.
- 2 Valitse Tuo.

Valokuvat luetteloidaan iPodissa "filmirullan" numeron mukaan.

Huomaa: Jotkin digitaalikuvien tallennuslaitteet saattavat toimia eri tavalla. Katso lisätietoja laitteen mukana tulleista ohjeista.

#### iPodiin tallennettujen valokuvien tietojen katselu:

 Valitse Ekstrat > Valokuvien tuonti ja valitse rullan numero.
 Median tyyppi, valokuvien määrä ja rullan koko näkyvät. Valokuvia ei voida katsella iPodissa.

Huomaa: Valokuvien tuonti -valikkoa ei näy, ennen kuin liität muistikortinlukijan.

#### Valokuvien poistaminen muistikortista:

- 1 Tuo valokuvat kortilta (katso edellä).
- 2 Valitse Tyhjennä kortti. Kaikki valokuvat poistetaan muistikortista.

#### Valokuvien siirtäminen tietokoneeseen:

 Kytke iPod tietokoneeseen ja avaa ohjelma, jota käytät valokuvien siirtämiseen digitaalikamerasta. Lisätietoja saat ohjelman mukana tulleesta dokumentaatiosta.

Jos käytössäsi on Macintosh, voit siirtää valokuvia käyttämällä iPhotoa tai Kuvansiirtäjää.

*Huomaa*: Valokuvat tallennetaan iPodin DCIM-kansioon. Voit siirtää kuvat tietokoneelle myös avaamalla tämän kansion ja vetämällä kuvatiedostot työpöydälle. iPodin tulee olla käytössä kovalevynä.

Lisätietoja iPod-yhteensopivan muistikortin käytöstä saat lukijan mukana tulleista ohjeista.

## Pelien pelaaminen

iPod sisältää monia pelejä.

#### Pelien pelaaminen:

Valitse Ekstrat > Pelit ja valitse jokin peli.

## iPodin akun lataaminen

iPodissa on kiinteä, sisäinen akku. Jos iPodia ei ole käytetty vähään aikaan, sen akku on ehkä ladattava.

iPodin akku latautuu 80-prosenttisesti noin kahdessa tunnissa ja kokonaan noin neljässä tunnissa. Jos lataat iPodin akkua liittämällä iPodin tietokoneeseen, akun lataaminen saattaa kestää kauemmin varsinkin jos siirrät tiedostoja tai toistat musiikkia.

Lisätietoja latauksesta eri tilanteissa ja kokoonpanoilla on osoitteessa www.apple.com/fi/support/ipod.

#### iPodin akku voidaan ladata kahdella tapaa:

- Jos sinulla on Mac, voit ladata iPodin kytkemällä sen tietokoneeseen. Jos sinulla on Windows-PC, voit useimmissa tapauksissa ladata iPodin liittämällä sen tietokoneeseen.
- Voit ladata iPodin myös kytkemällä sen virtalähteeseen ja toimivaan pistorasiaan.

#### Akun lataaminen tietokoneen avulla:

 Liitä iPod tietokoneen 6-nastaiseen FireWire-porttiin tai suuritehoiseen USB 2.0 -porttin sopivaa kaapelia käyttäen. Tietokoneen on oltava päällä, eikä se saa olla lepotilassa (jotkin Macintosh-mallit voivat olla lepotilassa samalla, kun iPodia ladataan).

Jos iPodin näytön oikeassa yläkulmassa olevassa akkusymbolissa näkyy salama, akku latautuu.

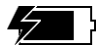

Jos et näe salamasymbolia, sinun on ladattava akku käyttäen iPod Power Adapter -virtalähdettä.

#### Akun lataaminen iPod Power Adapter -virtalähteen avulla:

- 1 Kytke virtapistokesovitin virtalähteeseen (se saattaa jo olla liitettynä).
- 2 Liitä iPodin mukana tulevan iPod Dock Connector–FireWire-kaapelin toinen pää virtalähteeseen ja toinen pää iPodiin.
- 3 Kytke virtalähde toimivaan pistorasiaan.

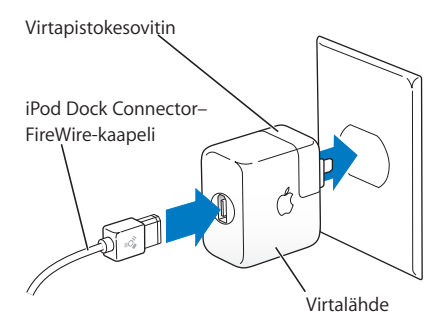

Varoitus: Varmista, että virtalähde on koottu oikein, ennen kuin kytket sen pistorasiaan.

## Akun tilat

Kun iPod ei ole kytkettynä virtalähteeseen, iPodin näytön oikeassa yläkulmassa oleva akkusymboli näyttää jäljellä olevan varauksen.

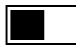

Puoliksi latautunut akku

Jos iPod on kytkettynä virtalähteeseen, akkusymboli liikkuu näyttäen, että akku latautuu.

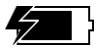

Latautuva akku

Jos kytket iPodin virtalähteeseen ja akkusymboli ei liiku, akku on täysin latautunut.

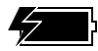

Täysin latautunut akku (jos symboli ei liiku)

Voit irrottaa iPodin ja käyttää sitä, vaikkei akku olisikaan täynnä.

*Huomaa*: Ladattavien akkujen latauskertojen määrä on rajattu, ja ne voidaan joutua lopulta vaihtamaan uusiin. Akun käyttöaika ja latauskertojen määrä vaihtelevat käytön ja asetusten mukaan. Lisätietoja saat osoitteesta www.apple.com/fi/batteries.

## iPodin oheislaitteet

iPodin mukana on joitakin lisävarusteita ja muita myydään osoitteessa www.apple.com/store.

## iPod Remote -kaukosäädin (myydään erikseen)

Jos haluat käyttää iPod Remote -kaukosäädintä, liitä se iPod Remote -porttiin ja liitä sitten Apple Earphones -kuulokkeet (tai muut kuulokkeet) kaukosäätimeen. Kaukosäätimen painikkeita käytetään samalla tavalla kuin iPodin painikkeita.

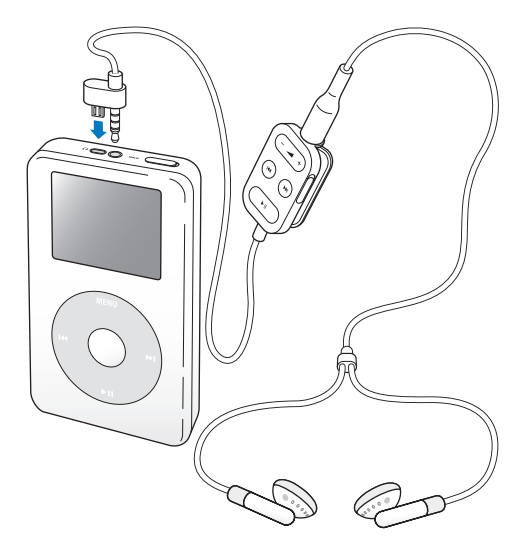

Käytä kaukosäätimen lukituskytkintä kaukosäätimen painikkeiden lukitsemiseen. iPodin ja iPod Remote -kaukosäätimen lukituskytkimet eivät vaikuta toisiinsa.

## Apple Earphones -kuulokkeet

iPodin mukana saat korkealaatuiset nappikuulokkeet.

#### Nappikuulokkeiden käyttö:

 Liitä kuulokkeet kuulokeporttiin ja aseta sitten nappikuuloke korvaasi kuvassa osoitetulla tavalla.

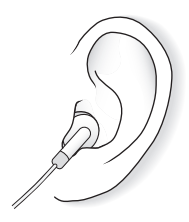

Varoitus: Musiikin pitkällinen kuuntelu suurella äänenvoimakkuudella saattaa aiheuttaa pysyviä kuulovaurioita.

## Lisävarusteet

iPodin lisävarusteita on saatavilla osoitteessa www.apple.com/store.

Saatavilla on mm. seuraavia lisävarusteita:

- iPod Dock
- iPod Remote -säädin + Earphones -kuulokkeet
- iPod In-Ear Headphones -kuulokkeet
- iPod Dock Connector-FireWire -kaapeli
- iPod Power Adapter -virtalähde
- iPod-kantokotelot
- World Travel Adapter Kit -pakkaus
- Muiden valmistajien lisälaitteita, kuten kaiuttimia, kuulokkeita, mikrofoneja, muistikortinlukijoita, vara-akkuja, autostereosovittimia ja virtalähteitä ja muuta

# Vinkkejä ja vianetsintää

## Useimmat iPodiin liittyvät ongelmat voidaan ratkaista helposti tämän kappaleen neuvojen avulla.

## iPodin nollaus

Suurin osa iPodiin liittyvistä ongelmista voidaan ratkaista nollaamalla laite.

#### iPodin nollaus:

- 1 Kytke iPod pistorasiaan iPod Power Adapter -virtalähdettä käyttäen.
- 2 Aseta lukituskytkin päälle ja pois päältä (laita lukitus päälle ja sitten pois päältä).
- 3 Paina ja pidä valinta- ja Menu-painikkeita painettuina vähintään 6 sekuntia, kunnes Apple-logo tulee näkyviin.

## Jos iPod ei käynnisty tai reagoi

- Varmista, että lukituskytkin on pois päältä.
- Jos käytössäsi on iPod Remote -kaukosäädin, varmista, että säätimen lukituskytkin on pois päältä.
- Jos tämä ei auta, kytke laite iPod Power Adapter -virtalähteeseen ja virtalähde toimivaan pistorasiaan. Akku on ehkä ladattava uudelleen.
- · Jos tämä ei auta, iPod on ehkä nollattava (katso edellä).

 Jos tämä ei auta, iPodin ohjelmisto on ehkä palautettava. Lisätietoja on osiossa "iPodohjelmiston päivitys ja palautus" sivulla 53.

## Jos haluat irrottaa iPodin, mutta näytöllä lukee "Älä irrota"

- Jos iPod siirtää musiikkia, odota, että siirto on valmis.
- Valitse iPod iTunesin lähdeluettelossa ja osoita poistopainiketta.
- Jos iPod katoaa iTunesin lähdeluettelosta, mutta näet edelleen "Älä irrota"-viestin iPodin näytöllä, voit irrottaa iPodin.
- Jos iPod ei katoa iTunesin lähdeluettelosta, vedä työpöydällä oleva iPodin symboli roskakoriin (mikäli käytät Macia) tai osoita ilmaisinalueen laitteenpoistosymbolia ja valitse iPod (jos käytät Windows PC:tä). Jos näet yhä edelleen "Älä irrota" -viestin, käynnistä tietokone uudelleen ja yritä irrottaa iPod uudelleen.

## iPod ei toista musiikkia

- Varmista, että lukituskytkin on pois päältä.
- Jos käytössäsi on iPod Remote -kaukosäädin, varmista, että säätimen lukituskytkin on pois päältä.
- Varmista, että kuulokkeiden liitin on kunnolla paikallaan.
- Varmista, että äänenvoimakkuus on säädetty oikein.
- Jos musiikkia ei vieläkään kuulu, paina Toisto/Tauko-painiketta. iPod saattaa olla taukotilassa.
- Jos käytössäsi on iPod Dock -telakka, varmista, että iPod on kiinnitetty kunnolla telakkaan ja varmista, että kaikki kaapelit on kytketty oikein.
- Jos käytät Dockin linja ulos -porttia, varmista, että ulkoiset kaiuttimet tai stereolaitteet on kytketty päälle ja että ne toimivat kunnolla.

## Jos mitään ei tapahdu, kun iPod liitetään tietokoneeseen

- Varmista, että olet asentanut iPod-CD:llä olevan ohjelmiston.
- Varmista, että sinulla on tarvittava laitteisto ja ohjelmisto. Lisätietoja on osiossa "Esivalmistelut" sivulla 5.
- iPod on ehkä nollattava (lisätietoja sivulla 49).
- Tarkista kaapelikytkennät. Irrota kaapeli molemmista päistä ja varmista, ettei FireWire- tai USB-porteissa ole vieraita esineitä. Kiinnitä kaapeli sitten tiukasti takaisin iPodiin. Käytä vain Applen iPod-kaapeleita. Varmista, että kaapelien liittimet ovat oikein päin. Ne voidaan liittää vain yhdellä tavalla.
- Jos aiot liittää iPodin kannettavaan tietokoneeseen iPod Dock Connector–USB 2.0 -kaapelin avulla, kytke tietokone virtapistokkeeseen ennen iPodin liittämistä.
- Jos tämä ei auta, käynnistä tietokone uudelleen.
- Jos tämä ei auta, iPodin ohjelmisto on ehkä palautettava. Lisätietoja on osiossa "iPodohjelmiston päivitys ja palautus" sivulla 53.

## iPod ei toimi kunnolla, kun se kytketään USB-porttiin

- iPodin liittämiseen on käytettävä FireWire- tai USB 2.0 -porttia. USB 1.1 ei ole tuettu, ja se on huomattavasti hitaampi kuin FireWire ja USB 2.0. Jos Windows PC:ssä ei ole FireWire- tai USB 2.0 -porttia, voit ostaa Windows-sertifioidun FireWire-kortin tai USB 2.0 -kortin ja asentaa sen. Lisätietoja saat osoitteesta www.apple.com/fi/ipod.
- Jos aiot liittää iPodin kannettavaan tietokoneeseen iPod Dock Connector–USB 2.0 -kaapelin avulla, kytke tietokone virtapistokkeeseen ennen iPodin liittämistä.
- Jos käytät Macia tai Windows-PC:tä, jossa on 6-nastainen FireWire-portti, liitä iPod FireWire-porttiin iPodin mukana tulleen FireWire-kaapelin avulla.

## Jos näyttö on liian vaalea tai liian tumma

- 1 Valitse Asetukset > Kontrasti.
- 2 Säädä kontrastia klikkauspyörän avulla.

Jos asetat näyttökontrastin vahingossa liian vaaleaksi tai liian tummaksi, voit palauttaa kontrastin oletusarvoiseksi pitämällä Menu-painiketta painettuna noin 4 sekunnin ajan.

#### Jos asetat vahingossa iPodin kieleksi kielen, jota et ymmärrä Voit nollata kielen.

- 1 Paina Menu-painiketta niin monta kertaa, että päävalikko tulee näkyviin.
- 2 Valitse neljäs valikkokohde (Asetukset).
- 3 Valitse viimeinen valikkokohde (Reset All Settings).

4 Valitse toinen valikkokohde (Reset) ja haluamasi kieli.

Myös muut iPod-asetukset, kuten kappaleiden toistaminen, nollautuvat.

Huomaa: Jos olet poistanut tai lisännyt kohteita iPodin päävalikkoon(see sivulla 35), Asetukset-valikko saattaa olla eri paikassa.

## iPod Remote -kaukosäädin ei toimi

- Varmista, että säätimen lukituskytkin on pois päältä.
- Varmista, että kaukosäädin on kytketty kunnolla iPodiin ja että kuulokkeet on kytketty kunnolla kaukosäätimeen.

iPod Remote sisältyy joihinkin iPod-malleihin, mutta sen voi myös hankkia erikseen osoitteesta www.apple.com/store.

## Jos haluat käyttää iPodia Macin ja Windows-PC:n kanssa

Jos käytät iPodia Macin kanssa ja haluat käyttää sitä Windows-PC:n kanssa (tai päinvastoin), iPod-ohjelmisto on palautettava iPod-ohjelmistonpäivittäjän avulla (katso "iPodohjelmiston päivitys ja palautus"). iPod-ohjelmiston palauttaminen poistaa kaikki iPodin tiedot, mukaan lukien kaiken musiikin.

iPodia ei voida siirtää Macista Windows-PC:n kanssa käytettäväksi (tai päinvastoin) poistamatta ensin kaikkia iPodin sisältämiä tietoja.

## iPod-ohjelmiston päivitys ja palautus

Apple päivittää aika ajoin iPodin ohjelmistoa suorituskyvyn parantamiseksi ja uusien ominaisuuksien lisäämiseksi. Sinun kannattaa päivittää iPodiin aina uusin ohjelmisto.

Voit joko päivittää tai palauttaa iPod-ohjelmiston.

- Jos valitset päivityksen, ohjelmisto päivitetään, mutta tämä ei vaikuta asetuksiin tai kappaleisiin.
- Jos valitset palautuksen, kaikki iPodin tiedot poistetaan (kappaleet, tiedostot, yhteystiedot, kuvat, kalenterit ja muut tiedot). Kaikki iPodin asetukset palautetaan alkuperäisiksi.

#### iPodin päivitys tai palautus uusimmalla ohjelmistolla:

- 1 Hae uusin iPod-päivitys osoitteesta www.apple.com/fi/support/ipod.
- 2 Asenna iPod-päivitys kaksoisosoittamalla asennustiedostoa ja seuraa näytöllä näkyviä ohjeita.
- 3 Liitä iPod tietokoneeseen ja avaa iTunes. iPodin päivitysohjelma aukeaa.

Jos käytät Windows-PC:tä ja iPodin päivitysohjelma ei aukea automaattisesti, voit käynnistää ohjelman valitsemalla Käynnistä > Kaikki ohjelmat > iPod.

4 Päivitä tai palauta iPod-ohjelmisto seuraamalla näytöllä näkyviä ohjeita.

Jos käytät iPodin päivitysohjelmaa, eikä se havaitse tietokoneeseen kytkettyä iPodia, nollaa iPod (lisätietoja sivulla 49).

Jos haluat palauttaa iPod-ohjelmiston, mutta sinulla ei ole internet-yhteyttä, voit käyttää iPodin päivitysohjelmaa, joka asennettiin tietokoneellesi, kun asensit iPod-CD:llä olevan ohjelmiston.

#### iPod-ohjelmiston palauttaminen iPod-CD:llä tullutta päivitysohjelmaa käyttäen:

- Jos käytössä on Mac, löydät päivittäjän Ohjelmat/Lisäohjelmat-kansiosta.
- Jos käytössä on Windows PC, löydät päivittäjän valitsemalla Käynnistä > Ohjelmat > iPod.

# Lisätiedot, huolto ja tuki

# Lisätietoja iPodin käyttämisestä löytyy iPod-CD:ltä, näytöllä näkyvistä ohjeista ja internetistä.

## iPod-oppitunnit

Jos haluat suorittaa yksityiskohtaiset musiikin siirtämistä ja kuuntelemista käsittelevät oppitunnit, tutustu iPod-CD:llä oleviin *iPod-oppitunteihin*.

## Näytöllä näkyvät ohjeet

- Jos haluat lisätietoja iPodista ja iTunesista, avaa iTunes ja valitse Ohjeet
  > iTunes ja Music Store -ohjeet.
- Lisätietoja iSyncin käytöstä (Mac OS X:ssä) saat avaamalla iSyncin ja valitsemalla Ohjeet > iSync-ohjeet.
- Lisätietoja iCalin käytöstä (Mac OS X:ssä) saat avaamalla iCalin ja valitsemalla Ohjeet > iCal-ohjeet.

## Verkkoresurssit

Uusimmat tiedot iPodista saat vierailemalla osoitteessa www.apple.com/fi/ipod.

iPodin huolto- ja tukitiedot, erilaiset tuotekohtaista tietoa ja palautetta sisältävät keskusteluryhmät ja uusimmat Applen ohjelmistopäivitykset löydät osoitteesta www.apple.com/fi/support/ipod.

Voit rekisteröidä iPodin (jos et rekisteröinyt sitä, kun asensit ohjelmiston iPod-CD:ltä) osoitteessa www.apple.com/register.

iTunesin verkko-oppitunnit (saatavissa vain tietyillä alueilla) osoitteessa www.apple.com/fi/support/itunes.

## Laitteen takuuhuolto

Jos tuote näyttää olevan vahingoittunut tai ei toimi kunnolla, noudata tässä oppaassa, näytöllä näkyvissä ohjeissa ja verkossa olevia ohjeita.

Jos tuote ei tämänkään jälkeen toimi, osoitteessa www.apple.com/fi/support annetaan tietoja takuuhuollon tilaamisesta.

## iPodin sarjanumeron löytäminen

iPodin sarjanumeron löydät iPodin takapuolelta. Sarjanumeron saat selville myös valitsemalla Asetukset > Tietoja.

# Turvallinen käyttö ja puhdistus

# Tässä osiossa kerrotaan iPodin turvallisesta käytöstä ja puhdistuksesta.

## Tärkeitä turvallisuusohjeita

Kun teet iPodin asetuksia ja käytät laitetta, muista seuraavat asiat:

- Lue kaikki asennusohjeet huolellisesti, ennen kuin kytket iPod Power Adapter -virtalähteen pistorasiaan.
- Pidä nämä ohjeet itsesi ja muiden laitteen käyttäjien ulottuvilla.
- Noudata kaikkia iPodin käyttöä koskevia ohjeita ja varoituksia.

Varoitus: Sähkölaitteet voivat väärinkäytettyinä olla vaarallisia. Tämän ja vastaavanlaisten tuotteiden käytön pitäisi aina tapahtua aikuisen valvonnassa. Älä päästä lapsia käsiksi sähkölaitteiden sisäosiin äläkä anna lasten käsitellä kaapeleita.

## Suojaudu kuulovaurioilta

Varoitus: Kuulokkeiden tai nappikuulokkeiden käyttäminen kovalla äänenvoimakkuudella saattaa aiheuttaa pysyviä kuulovaurioita. Ajan kuluessa voit sopeutua korkeampaan äänenvoimakkuuteen niin, että se kuulostaa normaalilta vaikka saattaakin vahingoittaa kuuloasi. Säädä iPodin äänenvoimakkuus turvalliselle tasolle, ennen kuin niin pääsee tapahtumaan. Jos korvasi soivat, vähennä äänenvoimakkuutta tai keskeytä musiikin kuuntelu.

## Älä käytä laitetta autolla ajaessasi

*Tärkeää*: Kuulokkeiden käyttö ajoneuvoa ohjattaessa ei ole suositeltavaa ja saattaa joillakin oikeustoimialueilla olla laitonta. Ole ajaessasi huolellinen ja tarkkaavainen. Keskeytä iPodin käyttö, jos se häiritsee ajoneuvon käyttöä tai muuta tarkkaavaisuutta vaativaa toimintaa.

## Liittimet ja portit

Älä koskaan tunge liitintä porttiin väkisin. Jos liitintä on hankala saada porttiin, se on luultavasti vääränlainen. Varmista, että liitin ja portti ovat keskenään yhteensopivat ja että liitin on oikeassa asennossa porttiin nähden.

### Akku

Älä yritä poistaa iPodin akkua. iPodin akku on hävitettävä paikallisten ympäristövaatimusten mukaisesti.

## Virtalähteen käyttö

- Käytä ainoastaan iPodin mukana tullutta virtalähdettä. Muiden elektroniikkalaitteiden virtalähteet saattavat näyttää samanlaisilta, mutta ne voivat vahingoittaa iPodia.
- Virtalähteen virta voidaan katkaista kokonaan vain irrottamalla virtalähde pistorasiasta.
- Jätä aina virtalähteen ympärille tyhjää tilaa. Älä sijoita virtalähdettä paikkaan, jossa ilma ei pääse kiertämään vapaasti (esim. kirjahyllyyn).
- Kun irrotat tai kytket virtalähteen, pidä kiinni sen reunoista. Varo koskettamasta liittimen metallisia kosketinpintoja.
- Ennen kuin kytket FireWire-kaapelin virtalähteeseen, varmista, ettei virtalähteen Fire-Wire-portissa ole sinne kuulumattomia esineitä.
- iPodin virtalähde on korkeajännitteinen laite, jota ei tule avata missään tilanteessa, vaikka iPod olisikin pois päältä. Jos virtalähde tarvitsee huoltoa, katso kohta "Lisätiedot, huolto ja tuki" sivulla 55.
- Älä koskaan työnnä liitintä väkisin virtalähteen FireWire-porttiin. Jos liitintä on hankala saada porttiin, se on luultavasti vääränlainen. Varmista, että liitin ja portti ovat keskenään yhteensopivat ja että liitin on oikeassa asennossa porttiin nähden.

## Tietoa käyttö- ja varastointilämpötiloista

- Käytä iPodia ainoastaan 0° 35°C lämpötilassa.
- Säilytä iPodia paikassa, jonka lämpötila on aina –20° 45°C. Älä jätä iPodia autoosi, sillä pysäköityjen autojen lämpötilat saattavat ylittää tämän rajan.
- iPodin toistoaika saattaa väliaikaisesti lyhentyä alhaisissa lämpötiloissa.
- On aivan normaalia, että iPodin kotelon pohja lämpenee laitetta käytettäessä tai akkua ladattaessa. iPodin kotelon pohja toimii jäähdytyspintana, joka siirtää lämpöä laitteen sisältä viileämpään ulkoilmaan.

## Vältä kosteita paikkoja

*Varoitus*: Sähköiskun ja loukkaantumisten välttämiseksi iPod on pidettävä poissa veden ja kosteiden paikkojen läheisyydestä.

- Pidä iPod ja virtalähde etäällä nesteistä ja kosteista paikoista kuten juomista, pesualtaista, ammeista ja suihkukopeista.
- Suojaa iPod ja virtalähde suoralta auringonvalolta ja sateelta sekä muulta kosteudelta.
- Varo tiputtamasta ruokaa tai nestettä iPodin tai virtalähteen päälle. Jos näin kuitenkin pääsee tapahtumaan, irrota iPod virtalähteestä ennen puhdistamista.

Tällaisessa tapauksessa sinun on ehkä lähetettävä laite Applen huollettavaksi. Lisätietoja on osiossa Katso "Lisätiedot, huolto ja tuki" sivulla 55.

## Älä yritä korjata laitetta itse

Varoitus: Älä yritä avata iPodia tai virtalähdettä, purkaa niitä tai irrottaa akkua. Voit saada sähköiskun, ja laitteen rajoitettu takuu saattaa raueta. Laitteen sisällä ei ole käyttäjän itse huollettavissa olevia osia.

Jos tarvitset huoltoapua, tutustu osioon "Lisätiedot, huolto ja tuki" sivulla 55.

## Puhdistus

Noudata näitä yleisohjeita, kun puhdistat iPodia ja sen osia ulkopuolelta:

- Varmista, että iPod on irti virtalähteestä.
- Käytä pehmeää, kosteaa ja nukkaamatonta kangasta. Varo, ettei iPodin aukkoihin pääse kosteutta.
- Älä käytä puhdistukseen aerosolisuihkeita, liuottimia, alkoholia tai hankausaineita.

## Tietoja laitteen käsittelystä

iPod saattaa vahingoittua, jos sitä säilytetään tai käsitellään väärin. Varo pudottamasta iPodia käyttäessäsi tai siirtäessäsi sitä.

## Communications Regulation Information

#### FCC Compliance Statement

This device complies with part 15 of the FCC rules. Operation is subject to the following two conditions: (1) This device may not cause harmful interference, and (2) this device must accept any interference received, including interference that may cause undesired operation. See instructions if interference to radio or television reception is suspected.

#### Radio and Television Interference

This computer equipment generates, uses, and can radiate radio-frequency energy. If it is not installed and used properly—that is, in strict accordance with Apple's instructions—it may cause interference with radio and television reception.

This equipment has been tested and found to comply with the limits for a Class B digital device in accordance with the specifications in Part 15 of FCC rules. These specifications are designed to provide reasonable protection against such interference in a residential installation. However, there is no guarantee that interference will not occur in a particular installation. You can determine whether your computer system is causing interference by turning it off. If the interference stops, it was probably caused by the computer or one of the peripheral devices.

If your computer system does cause interference to radio or television reception, try to correct the interference by using one or more of the following measures:

- Turn the television or radio antenna until the interference stops.
- Move the computer to one side or the other of the television or radio.
- Move the computer farther away from the television or radio.
- Plug the computer in to an outlet that is on a different circuit from the television or radio.
   (That is, make certain the computer and the television or radio are on circuits controlled by different circuit breakers or fuses.)

If necessary, consult an Apple-authorized service provider or Apple. See the service and support information that came with your Apple product. Or, consult an experienced radio/television technician for additional suggestions.

*Important:* Changes or modifications to this product not authorized by Apple Computer, Inc. could void the EMC compliance and negate your authority to operate the product.

This product was tested for EMC compliance under conditions that included the use of Apple peripheral devices and Apple shielded cables and connectors between system components. It is important that you use Apple peripheral devices and shielded cables and connectors between system components to reduce the possibility of causing interference to radios, television sets, and other electronic devices. You can obtain Apple peripheral devices and the proper shielded cables and connectors through an Apple Authorized Reseller. For non-Apple peripheral devices, contact the manufacturer or dealer for assistance. Responsible party (contact for FCC matters only): Apple Computer, Inc. Product Compliance, 1 Infinite Loop M/S 26-A, Cupertino, CA 95014-2084, 408-974-2000,

#### Industry Canada Statement

This Class B device meets all requirements of the Canadian interference-causing equipment regulations.

Cet appareil numérique de la classe B respecte toutes les exigences du Règlement sur le matériel brouilleur du Canada.

#### VCCI Class B Statement

情報処理装置等電波障害自主規制について

この装置は、情報処理装置等電波障害自主規制協議 会 (VCCI) の基準に基づくクラス B 情報技術装置で す。この装置は家庭環境で使用されることを目的と していますが、この装置がラジオやテレビジョン受 信機に近接して使用されると、受信障害を引き起こ すことがあります。

取扱説明書に従って正しい取扱をしてください。

#### Euroopan Yhteisö

Eurooppalaisten direktiivien 72/23/EEC ja 89/ 336/EEC mukainen.

#### Apple ja ympäristö

Otamme Applella vastuun toimintojemme ja tuotteidemme ympäristövaikutusten pitämisestä mahdollisimman vähäisinä. Lisätietoja on osoitteessa www.apple.com/ about/environment.

© 2004 Apple Computer, Inc. Kaikki oikeudet pidätetään.

Apple, Apple-logo, Apple Store, FireWire, iCal, iPod, TTunes, Mac, Macintosh ja Mac OS ovat Apple Computer Incorporatedin Yhdysvalloissa ja muissa maissa rekisteröityjä tavaramerkkejä.

Finder, FireWire-logo ja iPhoto ovat Apple Computer Incorporatedin tavaramerkkejä.

www.apple.com/fi/ipod www.apple.com/fi/support/ipod

K019-0245